### Arkusz 3 - Symulacje ekonomiczne (20)

#### Analiza symulacji – Szukaj wyniku

Pewna szkoła szybowcowa oferuje loty szybowcem. Chcemy wiedzieć, jakie będą koszty opłaty za każdy pakiet i za loty na godziny, aby sprawdzić, co najbardziej się opłaca.

| 1  | A            | В        | C            | D            | E            | F      | G      |
|----|--------------|----------|--------------|--------------|--------------|--------|--------|
| 1  |              | hol/100m | nadzór/lot   | szybowiec/h  | instruktor/h |        |        |
| 2  | dorośli      | 22 zł    | 10 zł        | 66 zł        | 50 zł        |        |        |
| 3  | młodzież     | 20 zł    | 10 zł        | 60 zł        | 60 zł        |        |        |
| 4  | niezrzeszeni | 26 zł    | 25 zł        | 90 zł        | 70 zł        |        |        |
| 5  |              |          |              |              |              |        |        |
| 6  |              | 30h      | 50h          | 80h          |              |        |        |
| 7  | pakiet       | 30       | 50           | 80           |              |        |        |
| 8  | dorośli      | 1 500 zł | 2 250 zł     | 3 200 zł     |              |        |        |
| 9  | młodzież     | 1 350 zł | 2 000 zł     | 3 000 zł     |              |        |        |
| 10 |              |          |              |              |              |        |        |
| 11 | GODZINY      |          | OPŁATY       |              |              |        |        |
| 12 | dorośli      |          | zrzeszeni    |              |              |        |        |
| 13 | młodzież     |          | niezrzeszeni |              |              |        |        |
| 14 |              |          | PAKIET       |              |              |        |        |
| 15 |              |          |              |              |              |        |        |
| 16 | bez pakietu  | hol/100m | nadzór/lot   | szybowiec/h  | instruktor/h | RAZEM  | OPŁATA |
| 17 | dorośli      |          |              |              |              |        |        |
| 18 | młodzież     |          |              |              |              |        |        |
| 19 | niezrzeszeni |          |              |              |              |        |        |
| 20 |              |          |              |              |              |        |        |
| 21 | pakiety      |          | nadzór/lot   | instruktor/h | RAZEM        | OPŁATA |        |
| 22 | dorośli      |          |              |              |              |        |        |
| 23 | młodzież     |          |              |              |              |        |        |

Każdy lot przeciętnie trwa 2 godziny. Osoby należące do klubu (zrzeszeni) mają nieco mniejsze opłaty (osobno młodzież i dorośli) niż osoby niezrzeszone. Przy końcowej opłacie należy uwzględnić: - holowanie na wysokość 600m

- opłaty za nadzór (za każdy lot), szybowiec i instruktora (za każdą godzinę)

# Tabela (1)

- Wczytaj tabelę ze strony: http://zsobobowa.eu/pliki/arkusz/SZYBOWCE.xlsx
- A14 wpisz swoje nazwisko i imię
- Wpisz do tabeli przykładowe dane (żółte pola):
  - B11 1 1 godzina lotu
  - B12 1 1 dorosła osoba
  - B13 0 0 młodzieży
  - Każda zmiana w tych polach będzie powodowała zmiany we wszystkich obliczeniach kosztów
  - Wklej zrzut ekranu z arkuszem

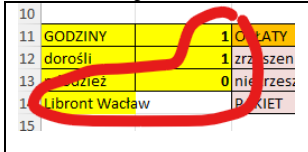

#### **Opłaty**

.

Opłaty w szkole szybowcowej składają się z czterech składników: holowanie, nadzór, szybowiec, instruktor.

#### Holowanie (1)

JEŻELI godzin lotu więcej niż zero, to opłatę za 100m holowania mnożymy przez 6, bo lot odbywa się na wysokość 600m w przeciwnym razie nie ma opłaty \$B\$11 – adres bezwzględny, dlatego że formuła będzie wklejana na kolejne komórki

- B17 =JEŻELI(\$B\$11>0;B2\*6;0)
- Skopiuj funkcję do komórek B18 i B19
- Wybierz komórkę B19
- Wklej zrzut ekranu z arkuszem i paskiem formuły

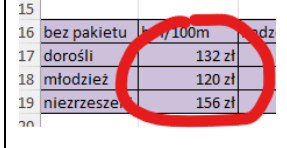

### Nadzór (1)

każdy lot trwa 2 godziny, więc dzielimy godziny w B11 przez 2 i zaokrąglamy w górę

- C17 =C2\*ZAOKR(\$B\$11/2;0)
- **Skopiuj** funkcję na komórki C18 i C19
- Wybierz komórkę C19
- Wklej zrzut ekranu z arkuszem i paskiem formuły

| 10 |              |          |    |            | _ |
|----|--------------|----------|----|------------|---|
| 16 | bez pakietu  | hol/100m |    | hadzor/lot |   |
| 17 | dorośli      | 13       | zł | 10 zł      |   |
| 18 | młodzież     | 12       | zł | 10 zł      |   |
| 19 | niezrzeszeni | 156      | 1  | 25 zł      |   |
| 20 |              |          |    |            |   |

## Szybowiec (1)

koszt 1 godziny lotu D2, D3, D4 mnożymy przez liczbę godzin B11

- D17 =D2\*\$B\$11
- Skopiuj funkcję na komórki D18 i D19
- Wybierz komórkę D19
- Wklej zrzut ekranu z arkuszem i paskiem formuły

|    |              |          |           | _    |             |   |      |
|----|--------------|----------|-----------|------|-------------|---|------|
| 16 | bez pakietu  | hol/100m | nadzór/lo | 7    | szybowiec/n | į | nsti |
| 17 | dorośli      | 132 zł   |           | ) zł | 66 zł       | ١ |      |
| .8 | młodzież     | 120 zł   | 1         | zł   | 60 zł       |   | Γ    |
| .9 | niezrzeszeni | 156 zł   | 2         | 52   | 90 7        |   | /    |
| 20 | 1            |          |           |      |             |   |      |

#### **Instruktor (1)**

koszt 1 godziny instruktora E2, E3, E4 mnożymy przez liczbę godzin B11

- E17
- Skopiuj funkcję na komórki E18 i E19

=E2\*\$B\$11

- **Zmień liczbę** godzin lotów w komórce B11 z 1 na 10 opłaty za nadzór, szybowiec i instruktora powinny się automatycznie zmienić
- Wybierz komórkę E19
- Wklej zrzut ekranu z arkuszem i paskiem formuły

| .5 |              |          |            |         |       |              |   | _  |
|----|--------------|----------|------------|---------|-------|--------------|---|----|
| .6 | bez pakietu  | hol/100m | nadzór/lot | szybowj | ∠/h   | instruktor/h | h | ١Z |
| .7 | dorośli      | 132 zł   | 50 zł      |         | 60 zł | 500 zł       |   |    |
| .8 | młodzież     | 120 zł   | 50 zł      |         | QO zł | 600 zł       |   |    |
| .9 | niezrzeszeni | 156 zł   | 125 zł     | 9       | u –ł  | 700 zł       | Z |    |
| 0  |              |          |            |         |       |              | 1 |    |

#### Podsumowanie (1)

- Podsumuj te cztery składniki (hol, nadzór, szybowiec, instruktor) wpisując formuły
- F17 =SUMA(B17:E17)
- Skopiuj funkcję na komórki F18 i F19

- Wybierz komórkę F19
- Wklej zrzut ekranu z arkuszem i paskiem formuły

| 1    | RAZEM                | ( |
|------|----------------------|---|
| ) zł | 1 342 zł             |   |
| D zł | 1 370 zł             |   |
| zł   | 1 881 z <sup>i</sup> | 1 |
|      |                      |   |
|      |                      |   |
|      |                      |   |

# Opłaty (1)

- Podsumowania z kolumny F mnożymy przez liczbę osób
  - G17 =F17\*B12
  - G18 =F18\*B13
  - G19 =F19\*(B12+B13)
- Zmień liczbę godzin lotów w komórce B11 na 1
- Zmień liczbę młodzieży w komórce B13 na 10
- Wybierz komórkę G19
- Wklej zrzut ekranu z arkuszem i paskiem formuły

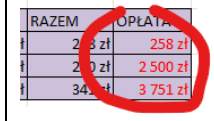

# Opłaty (1)

• Wyniki obliczeń wpisujemy do tabeli OPŁAT

D12 =G17+G18 D13 =G19

- Wybierz komórkę D12
- Wklej zrzut ekranu z arkuszem i paskiem formuły

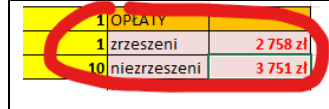

# Sprawdzenie (1)

- Zmień parametry grupy:
  - 10 godzin lotu
  - 2 osoby dorosłe
  - 20 młodzieży
- Wybierz komórkę D12
- Wklej zrzut ekranu z arkuszem i paskiem formuły

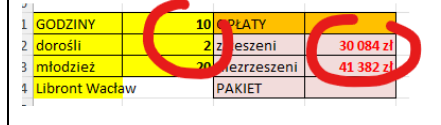

Dla zainteresowanych - formuły w D12 i D13 bez dodatkowych tabelek =(B12+B13)\*(B4\*6+C4\*ZAOKR(B11/2;0)+D4\*B11+E4\*B11) =B12\*(B2\*6+C2\*ZAOKR(B11/2;0)+D2\*B11+E2\*B11)+B13\*(B3\*6+C3\*ZAOKR(B11/2;0)+D3\*B11+E3\*B11)

#### Pakiety

W aeroklubie można wykupić jeden z trzech pakietów godzin. Chcemy wiedzieć, jakie będą koszty wykupienia pakietu dla grupy i czy to się opłaca?

#### Jaki pakiet (1)

- W komórkach B6:D6 zamień napisy 30h, 50h, 80h na liczby: 1, 31, 51 niezbędne, aby funkcja WYSZUKAJ.POZIOMO działała poprawnie
- B21 =JEŻELI(B11>0;WYSZUKAJ.POZIOMO(B11;B6:D7;2);0) funkcja WYSZUKAJ.POZIOMO wylicza jaki będzie pakiet: 30, 50 lub 80 - ile godzin ma pakiet funkcja JEŻELI sprawdza, czy godziny loty większe od zera
- Sprawdź poprawność formuły wpisując do komórki B11 liczbę 35
- Wybierz komórkę **B21**
- Wklej zrzut ekranu z arkuszem i paskiem formuły

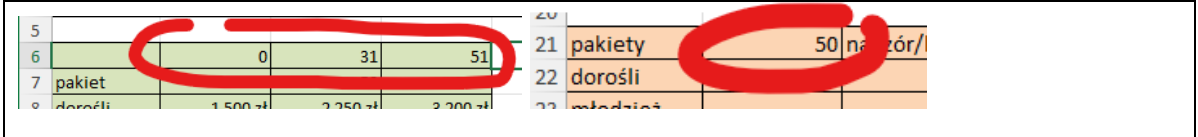

#### **Opłaty za pakiet**

Opłata dla grupy, która wykupiła pakiet, skład się z trzech składników: kwota za pakiet, nadzór, instruktor

#### Pakiet (1)

Wyszukujemy opłatę za pakiet w zależności od rodzaju pakietu w komórce B21. Wynik pobieramy z 2 wiersza tabelki B7:B9 dla dorosłych i z 3 wiersza dla młodzieży Funkcja JEŻELI sprawdza, czy wpisano godziny lotu

- B22 =JEŻELI(B11>0;WYSZUKAJ.POZIOMO(B21;B7:D9;2);0)
  - =JEŻELI(B11>0;WYSZUKAJ.POZIOMO(B21;B7:D9;3);0)
- B23
- Wybierz komórkę B23
- Wklej zrzut ekranu z arkuszem i paskiem formuły

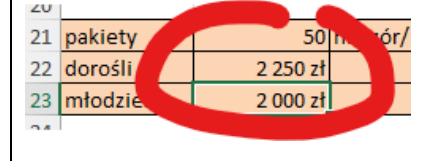

# Nadzór (1)

•

Każdy lot to 2 wylatane godziny B11, więc dzielimy je przez 2 i zaokrąglamy w górę

- C22 =C2\*ZAOKR(\$B\$11/2;0)
- Skopiuj formułę na komórkę C23
- Wybierz komórkę C23
- Wklej zrzut ekranu z arkuszem i paskiem formuły

| 21  | pakiety  |   |       | nadzor/ | - |
|-----|----------|---|-------|---------|---|
| 22  | dorośli  | 1 | 50 zł | 180 zł  |   |
| 23  | młodzież |   | 0 zł  | 180 zł  |   |
| 2/1 |          |   |       |         |   |

# Instruktor (1)

Płacimy tylko za wylatane godziny B11

- D22 =E2\*\$B\$11
- Skopiuj formułę na komórkę D23
- Wybierz komórkę D23

• Wklej zrzut ekranu z arkuszem i paskiem formuły

| 21 | pakiety  | 50       | nadzór/lot |    | TU PAZ   |
|----|----------|----------|------------|----|----------|
| 22 | dorośli  | 2 250 zł | 1 1        | zł | 1 750 zł |
| 23 | młodzież | 2 000 zł | 1          | zł | 2 100 zł |
| 24 |          |          |            |    |          |

#### Podsumowanie (1)

Podsumuj te trzy składniki wpisując formuły

- E22 =SUMA(B22:D22)
- Skopiuj formułę na komórkę E23
- Wybierz komórkę E23
- Wklej zrzut ekranu z arkuszem i paskiem formuły

|   | 21  | pakiety  | 50       | nadzór/lot | instrukto | r/   | M       | OPŁA |
|---|-----|----------|----------|------------|-----------|------|---------|------|
|   | 22  | dorośli  | 2 250 zł | 180 zł     | 17        | J Zł | ł 4 180 | zł   |
|   | 23  | młodzież | 2 000 zł | 180 zł     | 21        | 7    | 4 280   | zł   |
| I | 2/1 |          |          |            |           |      |         |      |

# Opłata (1)

Każdą z tych opłat mnożymy przez liczbę osób – wpisz formuły

- F22 =E22\*B12
- Skopiuj formułę na komórkę F23
- Wybierz komórkę F23
- Wklej zrzut ekranu z arkuszem i paskiem formuły

| 21 pakiety 50 nadzór/lot instruktor/h RAZEM   |           |
|-----------------------------------------------|-----------|
|                                               | ATA       |
| 22 dorośli 2 250 zł 180 zł 1 750 zł 4 0 zł    | 8 360 zł  |
| 23 młodzież 2 000 zł 180 zł 2 100 zł 4 2 zł 8 | 85 600 zł |
| 24                                            |           |

# Sprawdzenie (1)

• D14 =F22+F23

**Zmień parametry symulacji**: 50 godzin lotu, 2 dorosłych, 20 młodzieży *Jeżeli chcemy wylatać tylko 10 godzin to nie opłaca się wykupywać całego pakietu Okazuje się, że teraz warto wykupić pakiet, a nie płacić za pojedyncze godziny* 

- Wybierz komórkę D14
- Wklej zrzut ekranu z arkuszem i paskiem formuły

| 10                |          |    |         |      |            |
|-------------------|----------|----|---------|------|------------|
| 11 0              | GODZINY  | 50 | C ŁATY  |      |            |
| 12 <mark>c</mark> | dorośli  |    | zrzesze |      | 139 764 zł |
| 13 n              | nłodzież | 20 | niezrze | teni | 193 182 zł |
| 14                |          |    | PAKIET  |      | 115 000 zł |
| 25                |          |    |         |      |            |

Dla zainteresowanych formula bez dodatkowych tabelek =B12\*(WYSZUKAJ.POZIOMO(B21;B7:D9;2)+C2\*ZAOKR(B21/2;0)+E2\*B11)+ B13\*(WYSZUKAJ.POZIOMO(B21;B7:D9;3)+C3\*ZAOKR(B21/2;0)+E3\*B11)

#### **Planowanie (1)**

Grupa (1+10) ma do wydania 50 tys. złotych. Ile godzin może wylatać? Można sprawdzać ręcznie wpisując wiele razy do komórki B11 godziny. Posłużymy się automatem do analizy

• Zmień parametry grupy: 1 godzina lotu, 1 osoba dorosła i 10 młodzieży

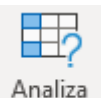

- Wybierz z menu: Dane Analiza warunkowa warunkowa Szukaj wyniku
- Ustaw parametry symulatora

| Szukanie wyniku     | ?     | × |
|---------------------|-------|---|
| Ustaw komórkę:      | D12   | Î |
| <u>W</u> artość:    | 50000 |   |
| Zmieniając komórkę: | B11   | Ţ |

Opłata dla zrzeszonych D12 ma osiągnąć 50 tys. zł zmieniając liczbę godzin B11 Uruchomienie symulatora daje wynik W podobny sposób wyszukaj liczbę godzin dla niezrzeszonych

- Wybierz komórke B11
- Wklej zrzut ekranu z arkuszem i paskiem formuły

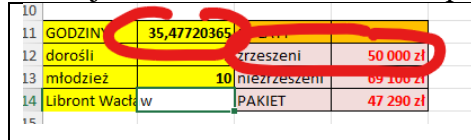

#### Planowanie (1)

- W podobny sposób wyszukaj liczbę godzin dla osób, które wykupiły pakiet komórkę D14 ustawiamy na 50000 zmieniając komórkę B11
- Wklej zrzut ekranu z arkuszem i paskiem formuły

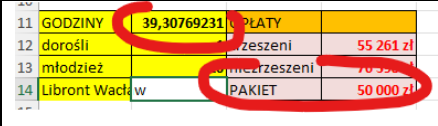

#### **Wykres**

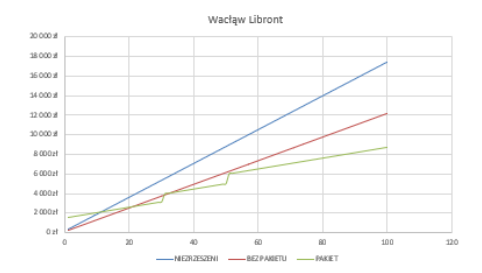

Jeszcze lepszym sposobem na zaplanowanie wydatków będzie sporządzenie wykresu, na którym "zobaczymy", kiedy opłaca się wykupić pakiet, a kiedy opłaty za godziny lotu. Na osi X znajdą się kolejne godziny lotu od 1 do 100. Na osi Y opłaty za loty w trzech wersjach: "niezrzeszeni", "bez pakietu" i "za pakiety" Wszystkie obliczenia w jednej formule.

#### Dane do wykresu (1)

• Wpisz napisy do tabeli według wzoru

|    | Α       | В           | С           | D      |
|----|---------|-------------|-------------|--------|
| 25 | GODZINY | NIEZRZESZEN | BEZ PAKIETU | PAKIET |

- komórki A26:A125 kolejne liczby całkowite od 1 do 100
- B26 wklej formułę dla osób niezrzeszonych =(\$B\$4\*6+\$C\$4\*ZAOKR(A26/2;0)+\$D\$4\*A26+\$E\$4\*A26)\*(\$B\$12+\$B\$13)
- Powiel formułę na wszystkie dni
- C26 wklej formułę dla osób zrzeszonych bez pakietów =(\$B\$3\*6+\$C\$3\*ZAOKR(A26/2;0)+\$D\$3\*A26+\$E\$3\*A26)\*\$B\$13+(\$B\$2\*6+\$C\$2\*Z AOKR(A26/2;0)+\$D\$2\*A26+\$E\$2\*A26)\*\$B\$12
- Powiel formułę na wszystkie dni
- D26 wklej formułę dla osób zrzeszonych kupujących pakiety

= WYSZUKAJ.POZIOMO(WYSZUKAJ.POZIOMO(A26; \$B\$6:\$D\$7;2); \$B\$7:\$D\$9;2) \*\$B\$12 + WYSZUKAJ.POZIOMO(WYSZUKAJ.POZIOMO(A26; \$B\$6:\$D\$7;2); \$B\$7:\$D\$9;3)\*\$B\$13 + \$C\$2\*ZAOKR(A26/2;0) \*\$B\$12 + \$C\$3\*ZAOKR(A26/2;0) \*\$B\$13 + \$E\$3\*A26\*\$B\$13 + \$E\$2\*A26\*\$B\$12

- Powiel formułę na wszystkie dni
- Wklej zrzut ekranu z arkuszem i paskiem formuły

| 11 | GODZINY       | 39,30769 | 231 | C PŁATY     |          |
|----|---------------|----------|-----|-------------|----------|
| 12 | dorośli       |          |     | zeszeni     | 55 261 z |
| 13 | młodzież      |          |     | mezrzeszeni | 70 350   |
| 14 | Libront Wacła | w        |     | PAKIET      | 50 000 z |
|    |               |          |     |             |          |

### Wykres (1)

- Zaznacz wszystkie cztery kolumny
- Wstaw wykres punktowy
- W tytule wykresu wstaw swoje nazwisko i imię
- Wybierz komórkę D26
- Wklej zrzut ekranu z arkuszem i wykresem

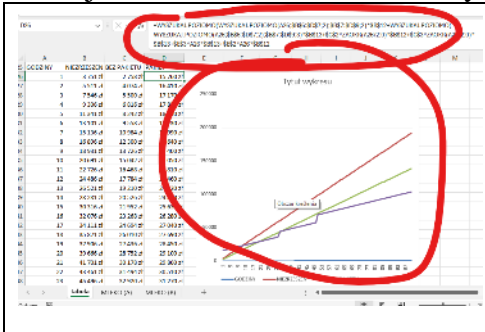